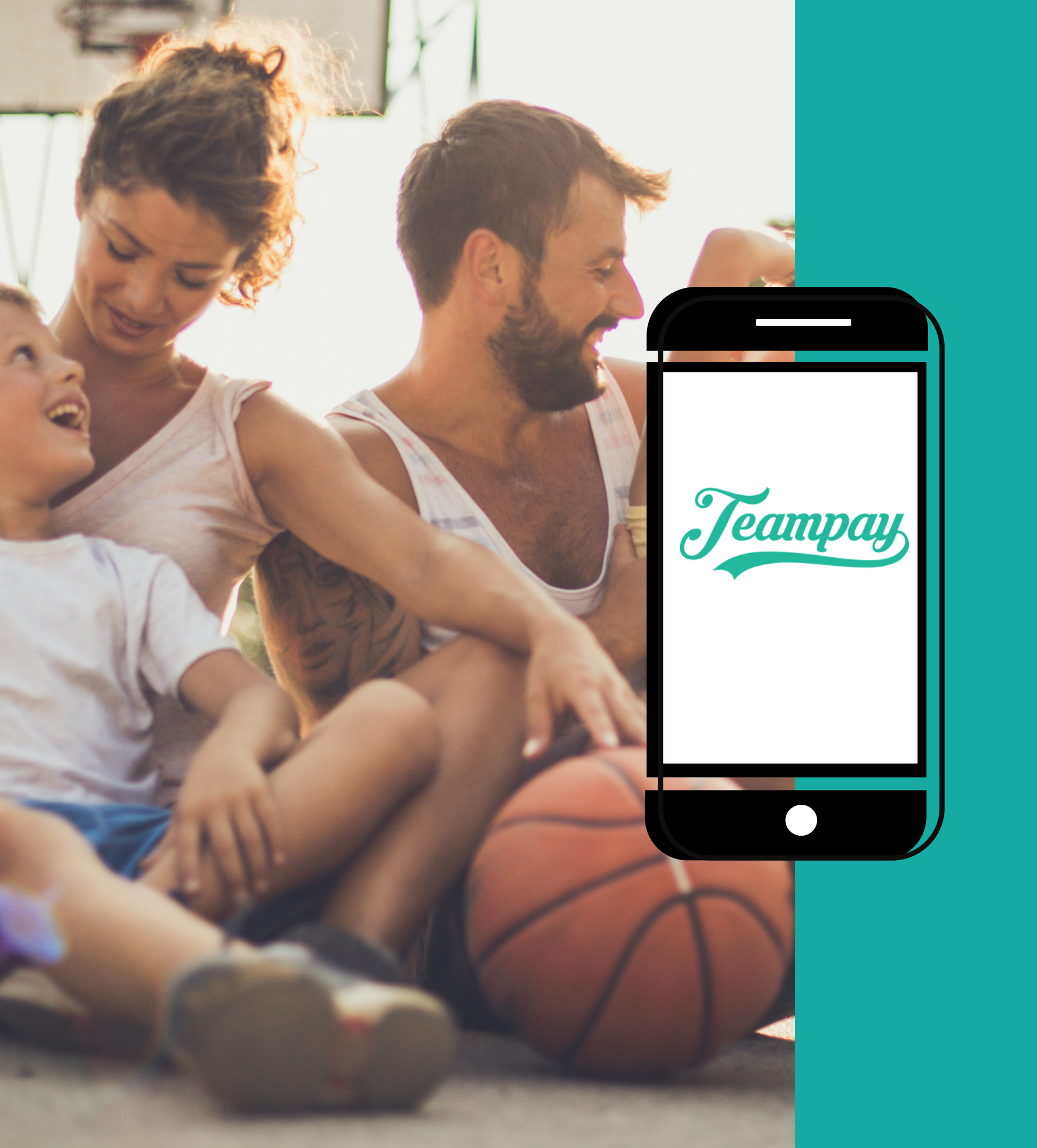

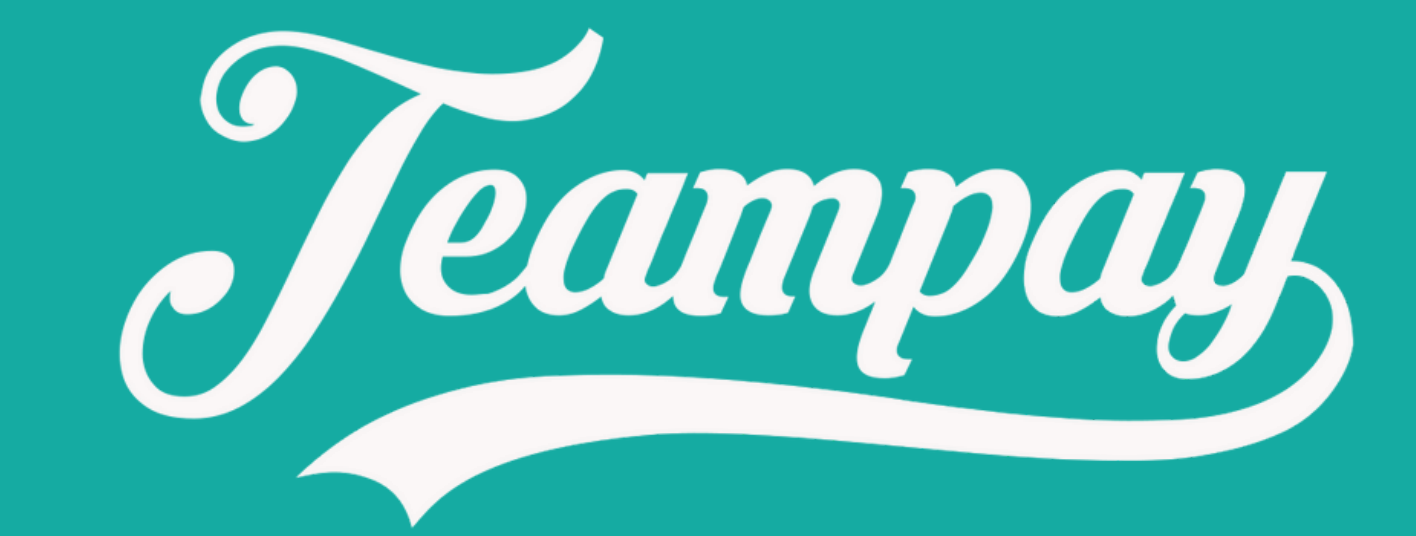

#### **Parent Information Pack**

#### Welcome to Teampay

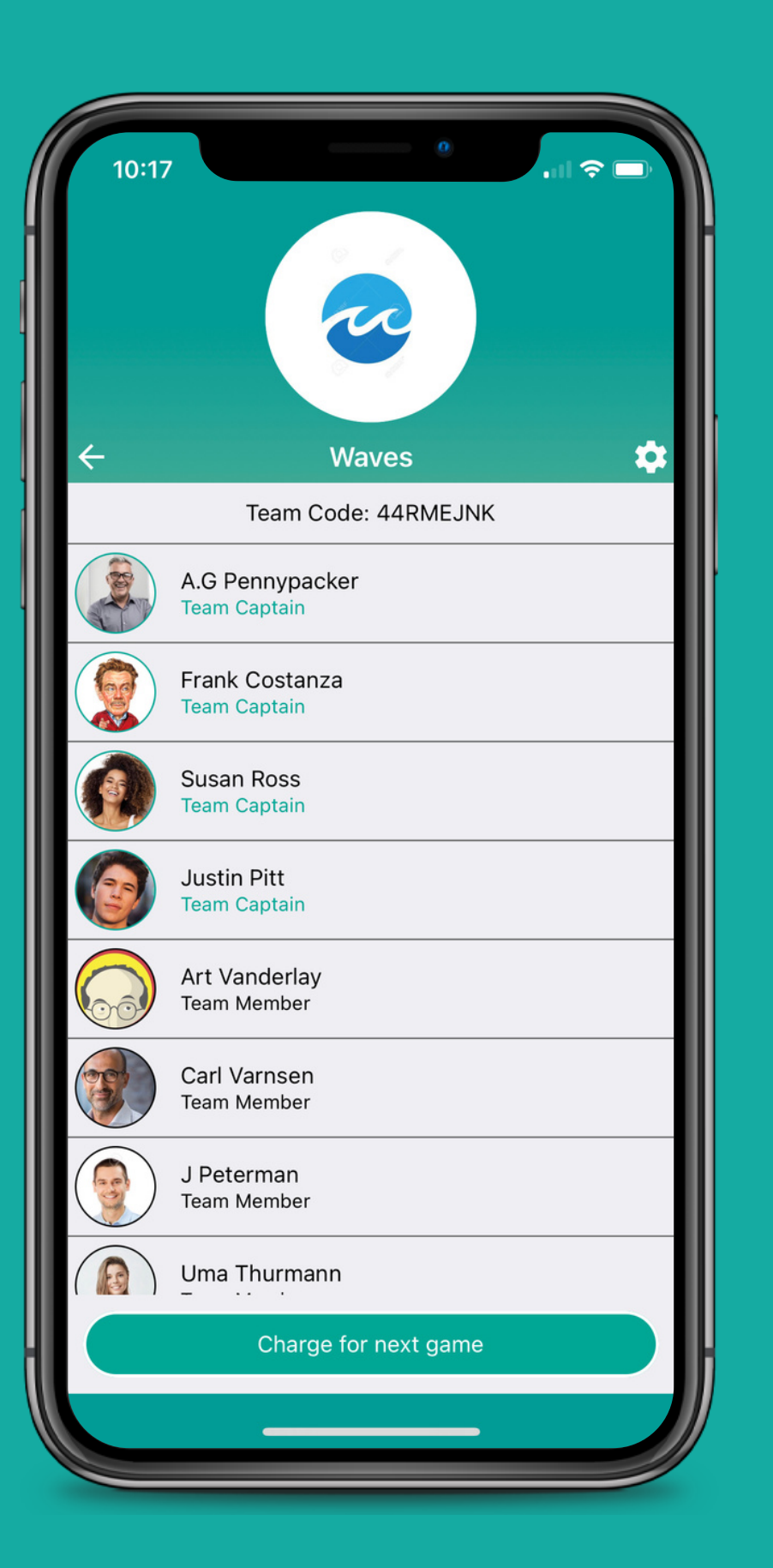

Paying for your children's sporting events can be a stressful task. At Teampay, we endeavour to make the payment and collection process as simple and easy as possible for you and your team.

#### How Teampay works for your child

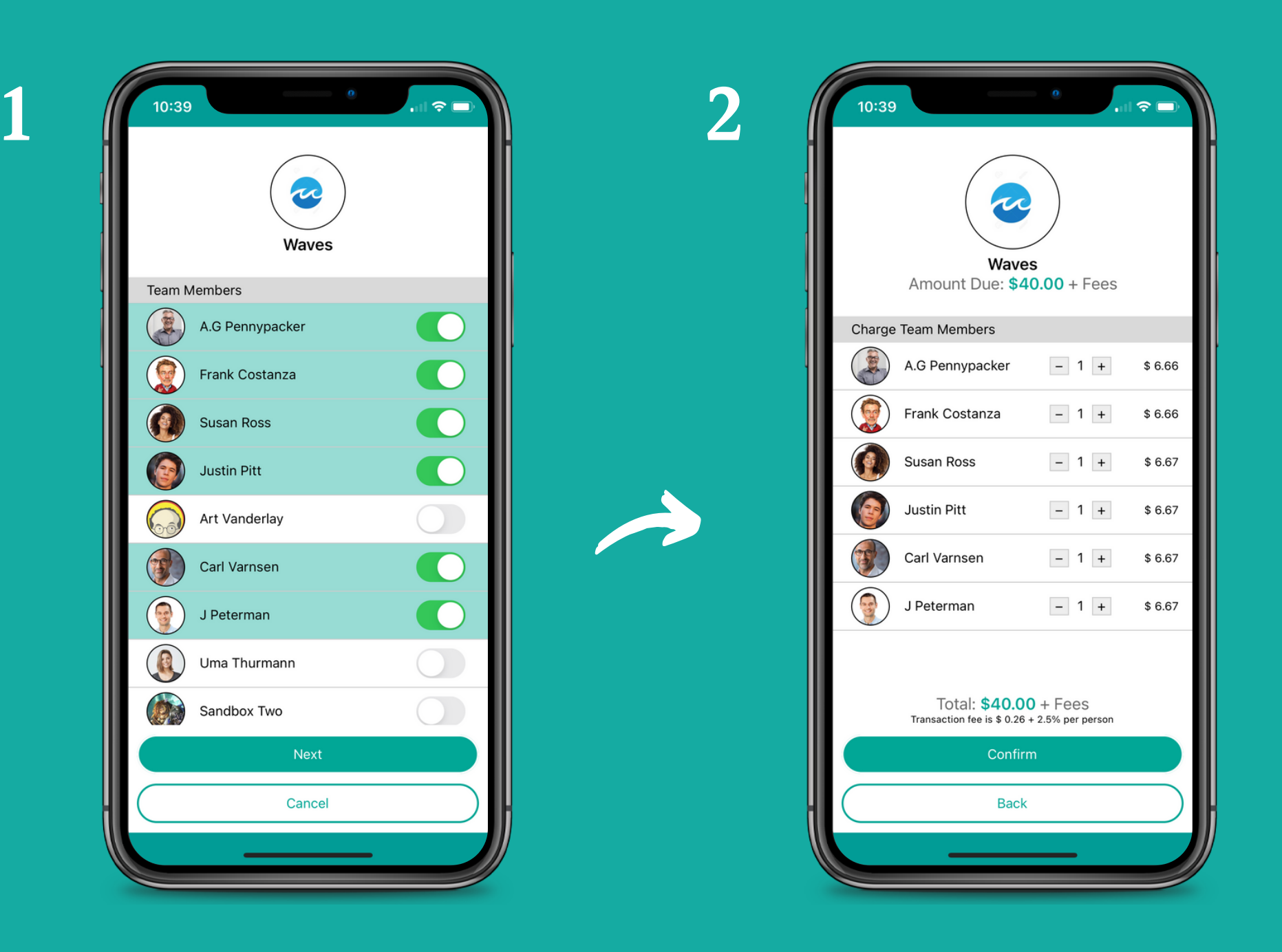

The team manager logs into the Teampay app and selects who is playing

The match fee is charged to each of the participants selected

3

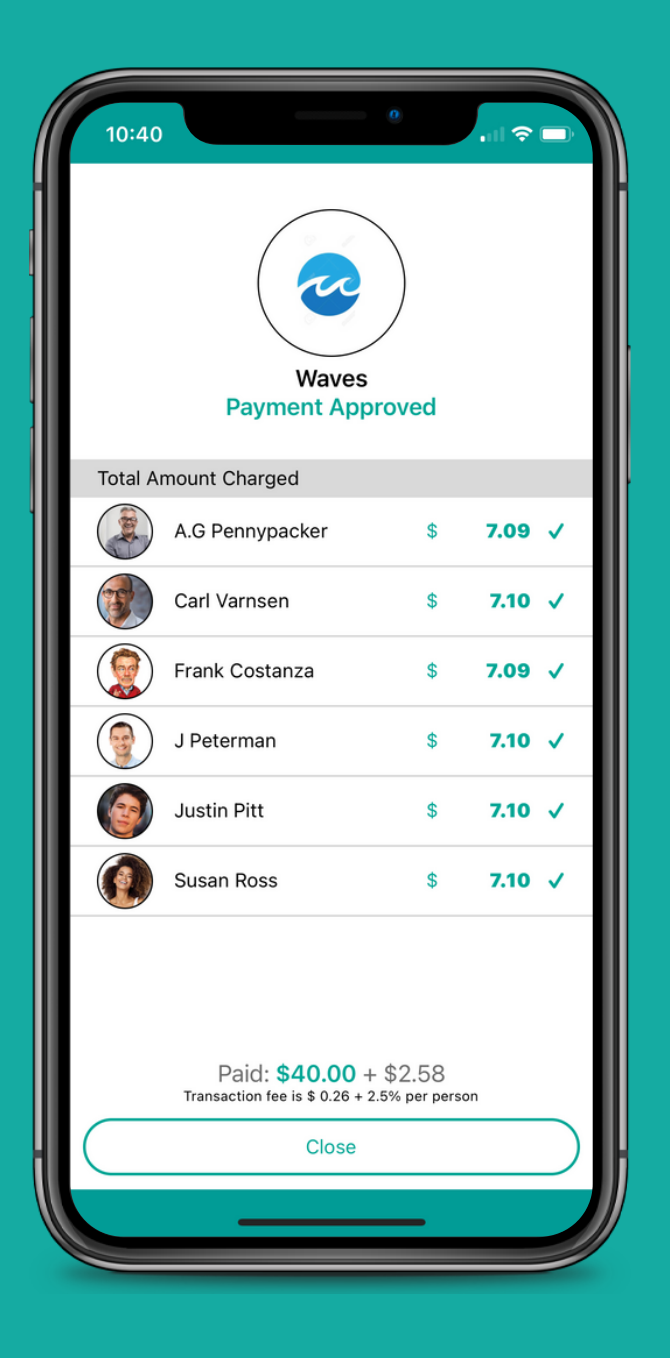

When ready, the team manager taps confirm and payment is withdrawn from each players' account, pooled together and sent to the organisation

### Your payment is approved in real time

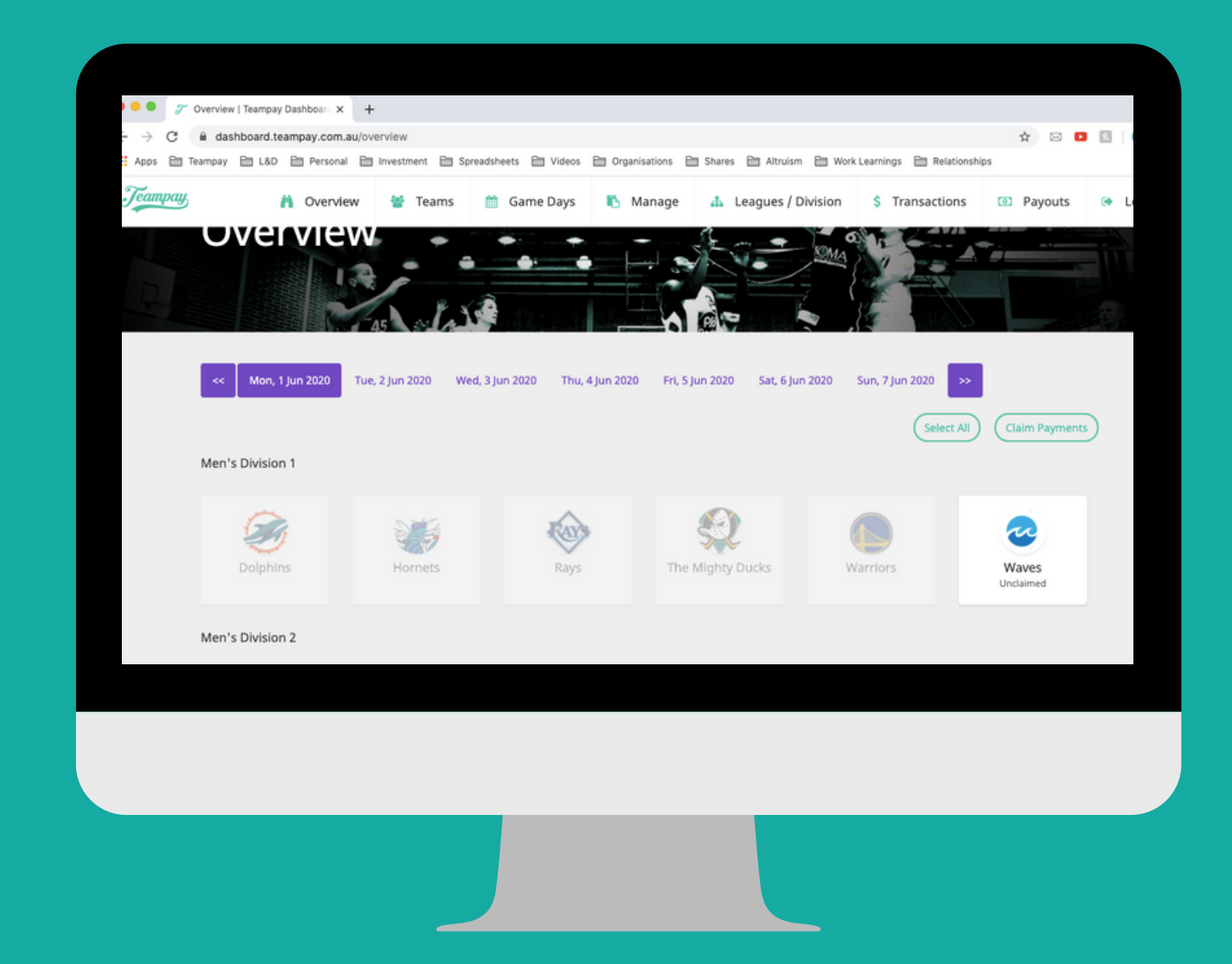

 Once your payment has processed, it will alert your organisation immediately that payment has gone through.

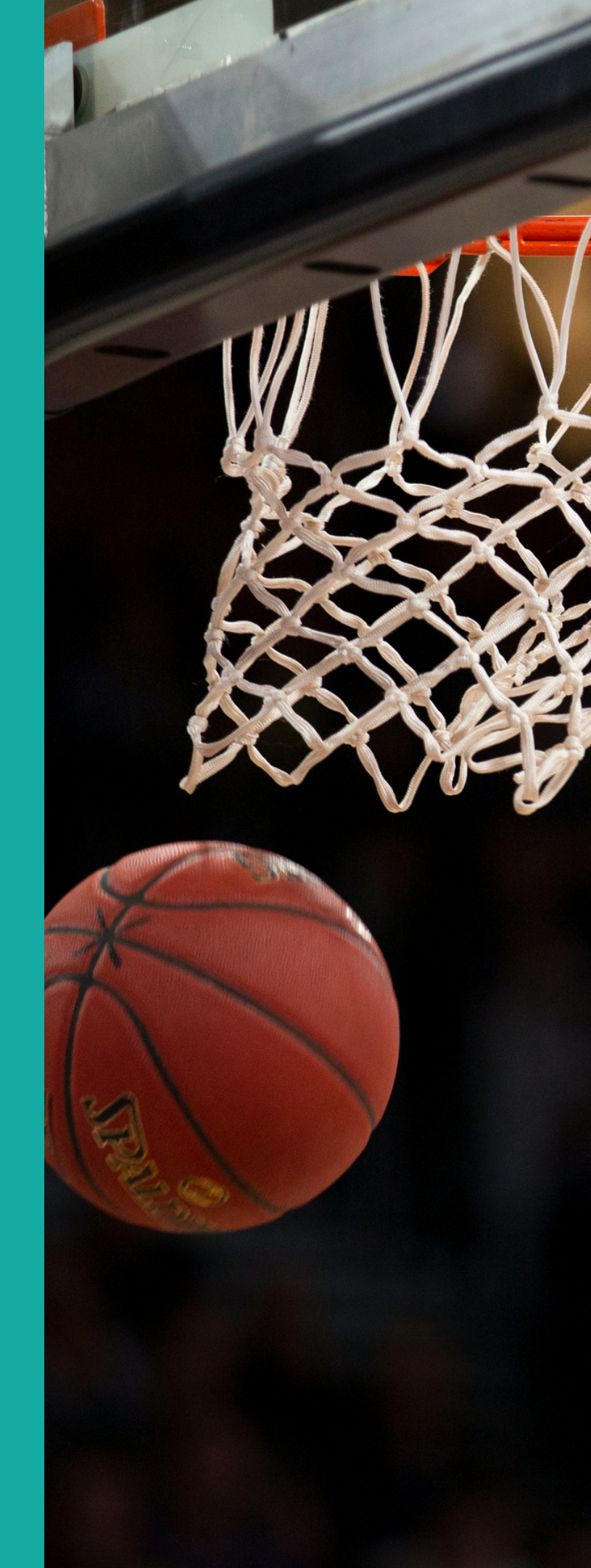

Start by selecting 'Sign Up'

|                         | 11:17 •••••••••••••••••••••••••••••••••• |
|-------------------------|------------------------------------------|
| Username<br>Password    | Who would you like to sign up?           |
| Login                   | Just myself                              |
| Remember my username    | Myself and my child(ren)                 |
|                         | Just my child(ren)                       |
|                         | Next                                     |
| Do not have an account? |                                          |
| Sign Up                 |                                          |
| forgot your password?   |                                          |

Choose who you would like to sign up. If your not a team manager, just select 'Just my child(ren)'

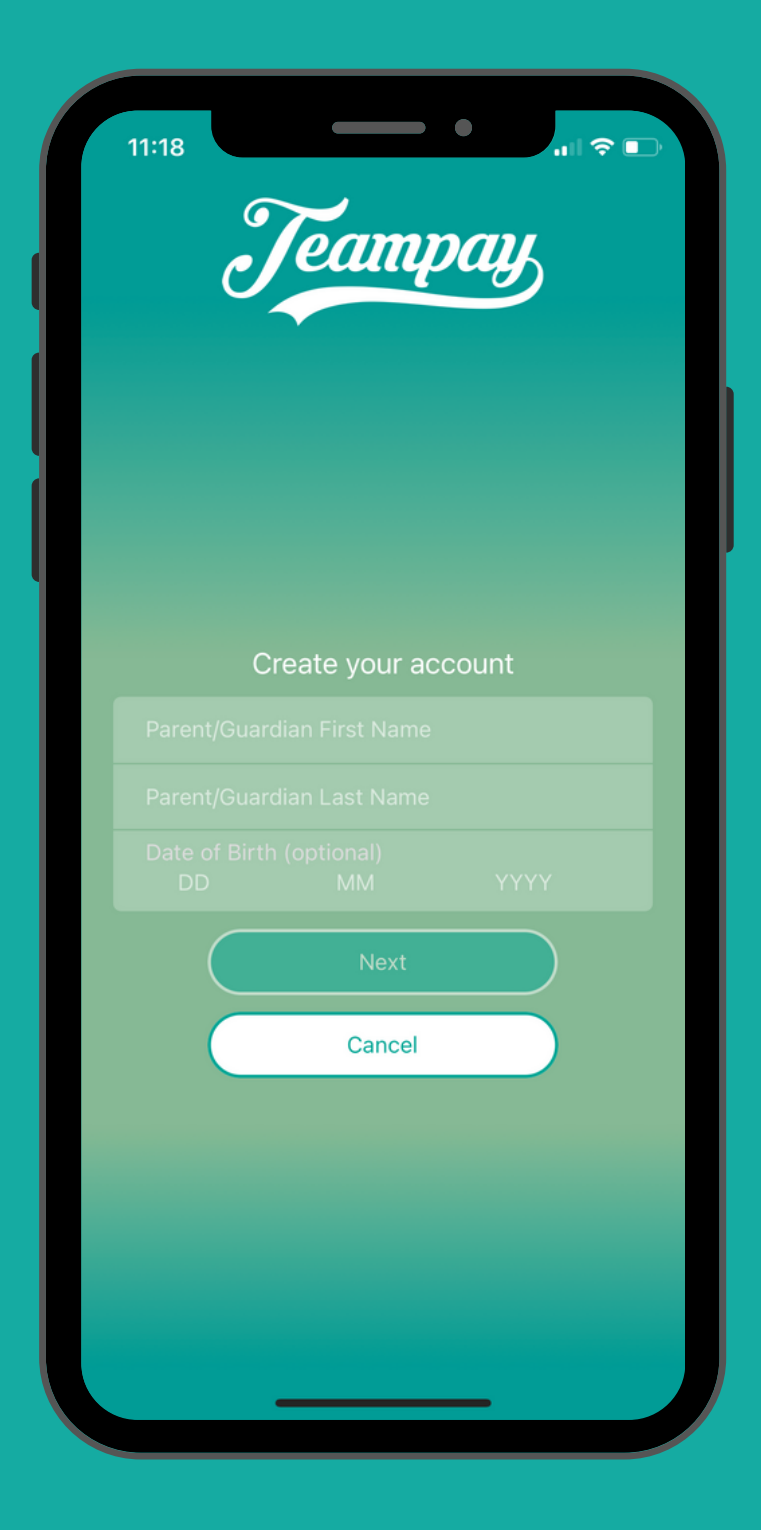

Enter your details as parent/guardian

| 11:18<br>Teampay                                                |  |
|-----------------------------------------------------------------|--|
|                                                                 |  |
|                                                                 |  |
| I Agree to the <u>Terms and Conditions</u> Remember my username |  |
| Sign Up                                                         |  |
| Back                                                            |  |
|                                                                 |  |
|                                                                 |  |

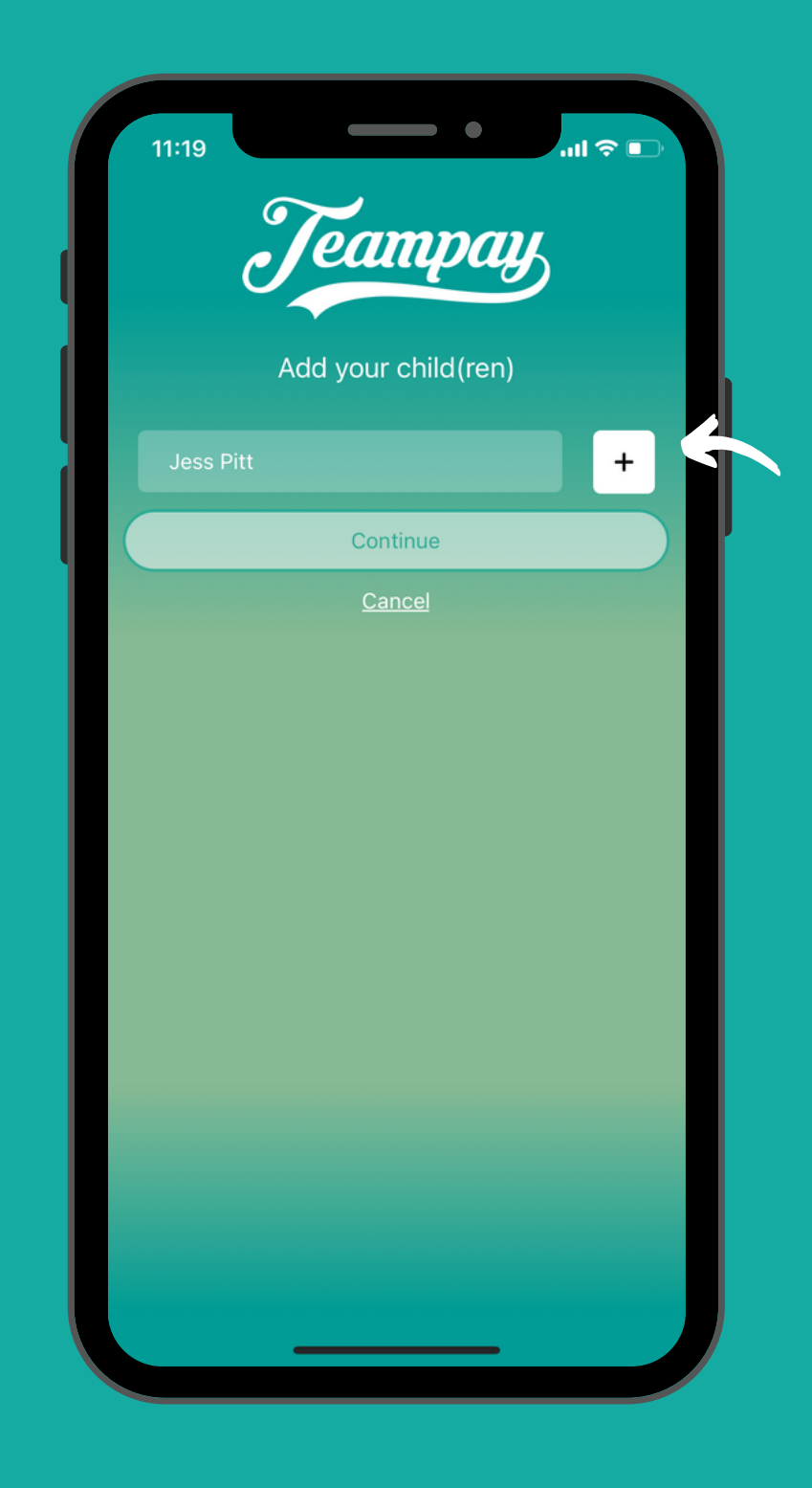

Register your email address that you would like to use as your username to login Type in your child's name and tap the + button

| 11:19        | dd vour ch | <b>ild</b> (ren) | J ≎ 1 |  |
|--------------|------------|------------------|-------|--|
| Jess Pitt    |            |                  | ×     |  |
| Child's name |            |                  |       |  |
|              | Continu    | ue               |       |  |
|              |            |                  |       |  |

You can add more children. When your ready tap 'Continue'

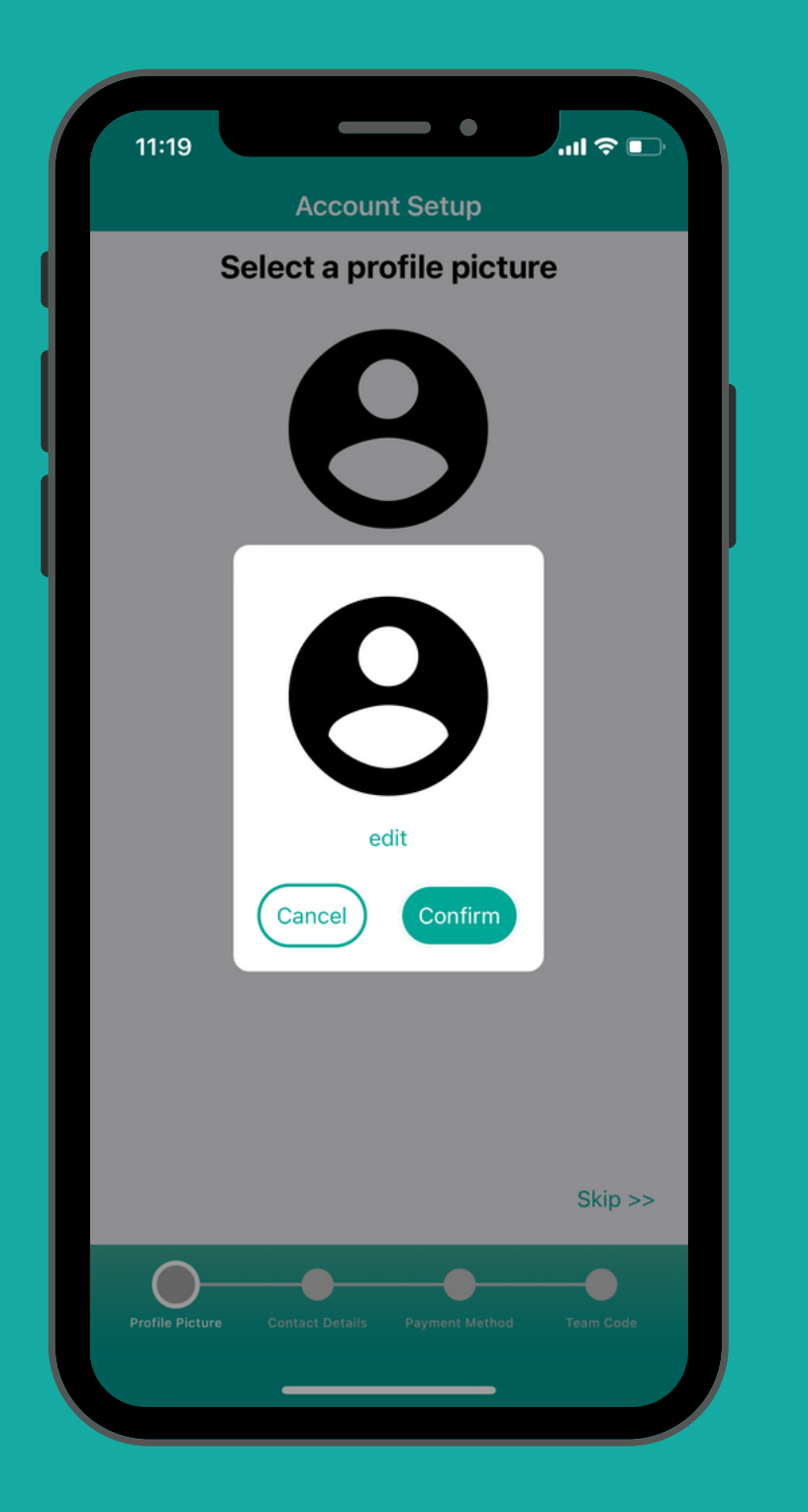

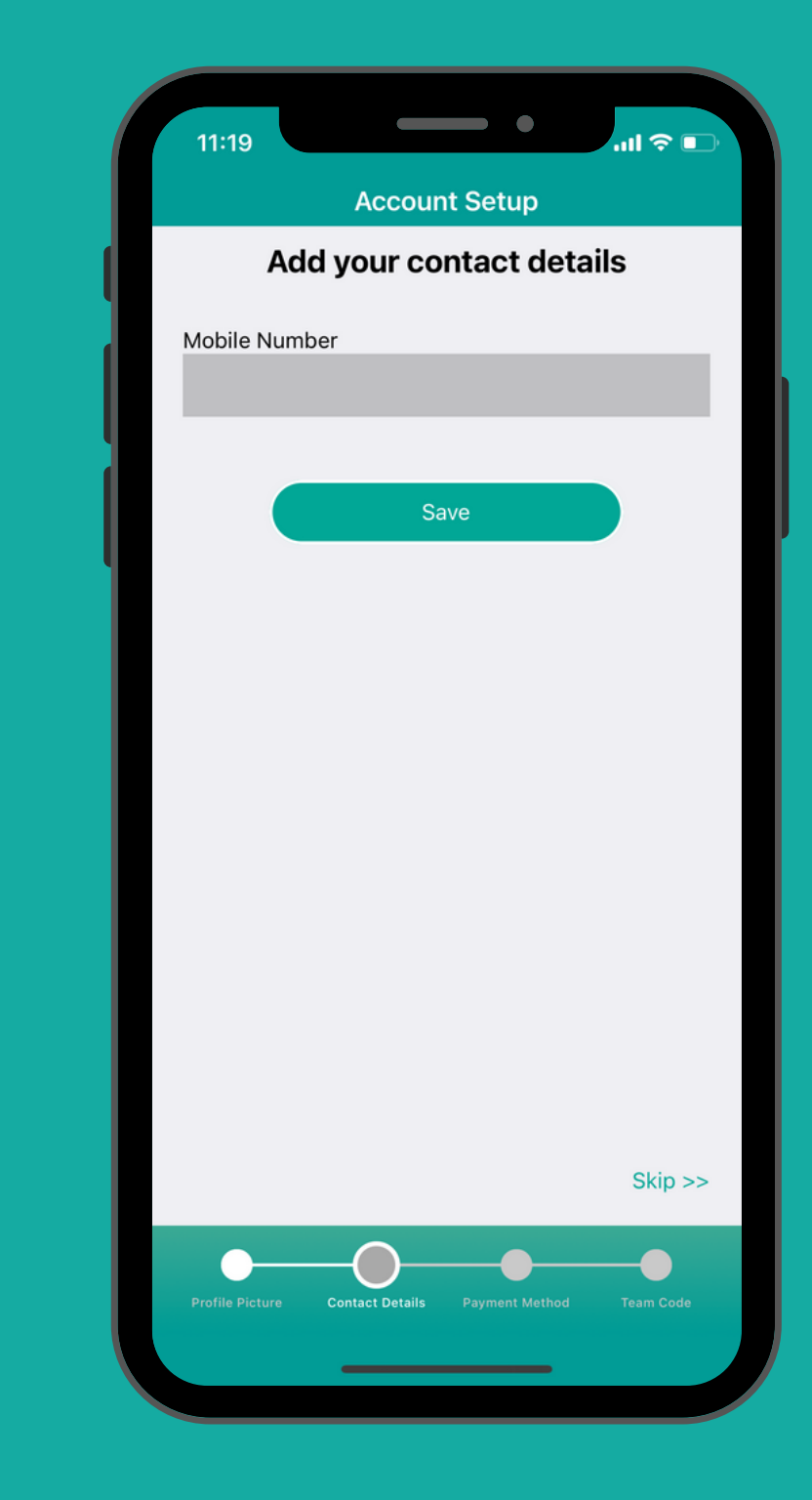

You can add a profile picture for your child if you wish Add your phone number

| Accoun<br>Add a Cro<br>rd<br>card | t Setup<br>edit Card |                                   |
|-----------------------------------|----------------------|-----------------------------------|
| Add a Cro<br>rd<br>card<br>r      | edit Card            |                                   |
| rd<br>card<br>r                   |                      |                                   |
| r                                 |                      |                                   |
|                                   |                      |                                   |
| <b>ΥΥΥΥ</b><br>ΥΥΥΥ               | CVC<br>CVC           |                                   |
| add                               | card                 |                                   |
|                                   |                      | Skip >>                           |
| Contact Details                   | Payment Method       | Team Code                         |
|                                   | YYYY<br>YYYY<br>add  | YYYYY CVC<br>add card<br>add card |

Register your debit/credit card that you wish to make payment from

| Add a team code                        |             | Add a team                  | code              |
|----------------------------------------|-------------|-----------------------------|-------------------|
| Join as Stu Krespy Enter your TeamCode | ect Child V | Join as<br>Stu Krespy       | Or select Child 🗸 |
| Teamcode                               |             | Select a child<br>Jess Pitt |                   |
| JOIN                                   |             |                             |                   |
|                                        |             |                             |                   |
|                                        |             |                             |                   |
|                                        |             | Cancel                      |                   |
|                                        |             |                             |                   |
|                                        | Skip >>     |                             | Skip >>           |
|                                        |             |                             |                   |

Click on the 'select child' drop down menu to choose the child you wish to join

Click on your child

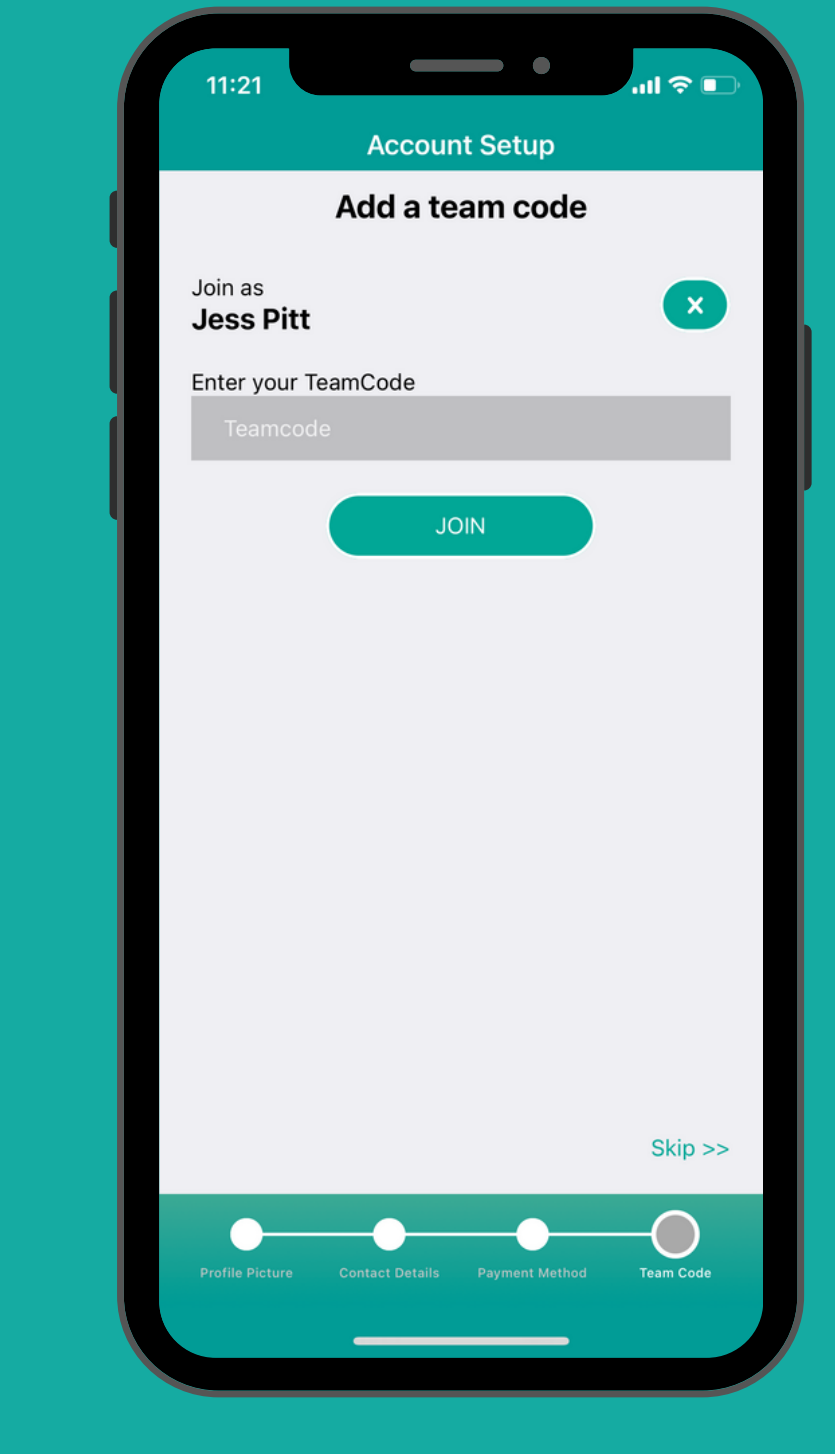

Enter the team code and tap 'Join'

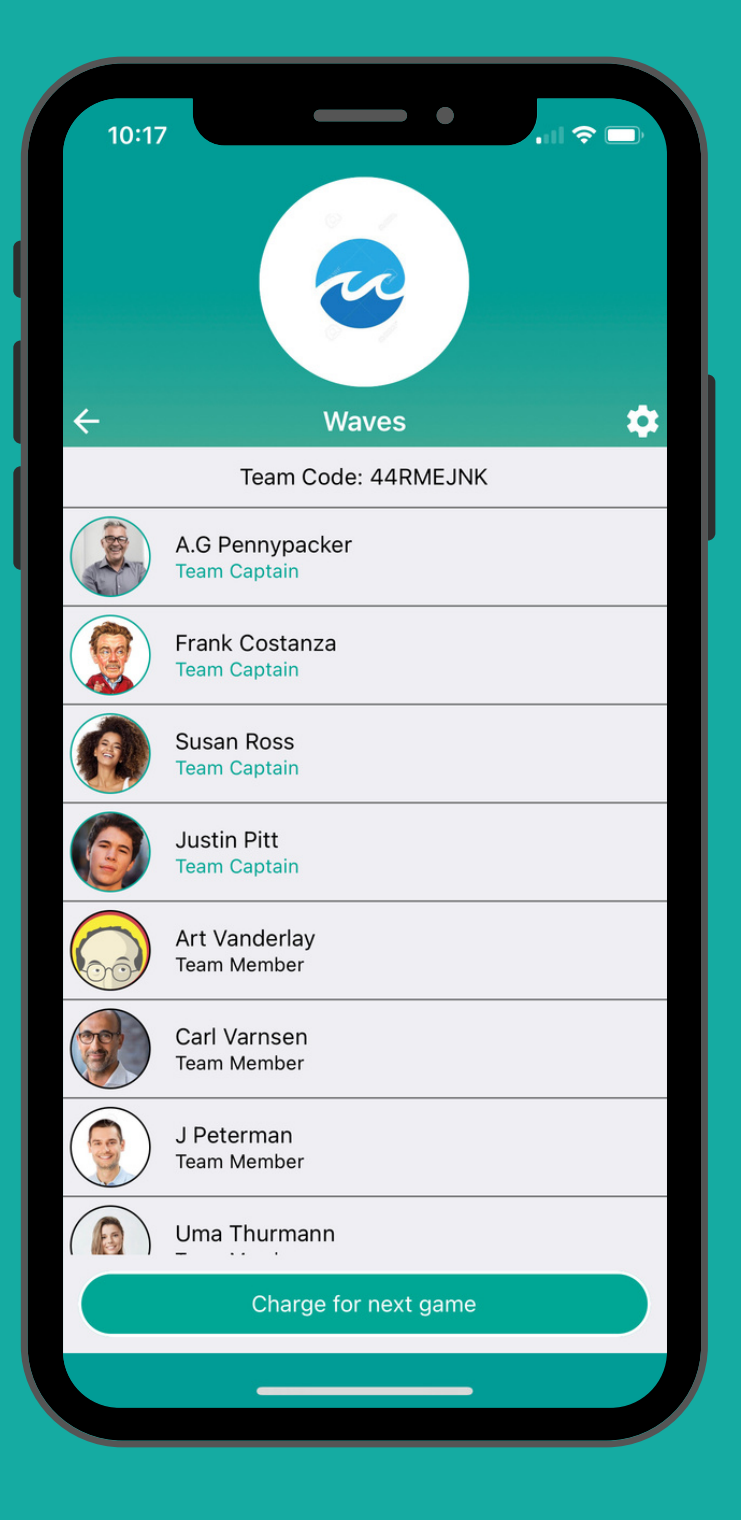

They will then appear in the team

### Adding more children

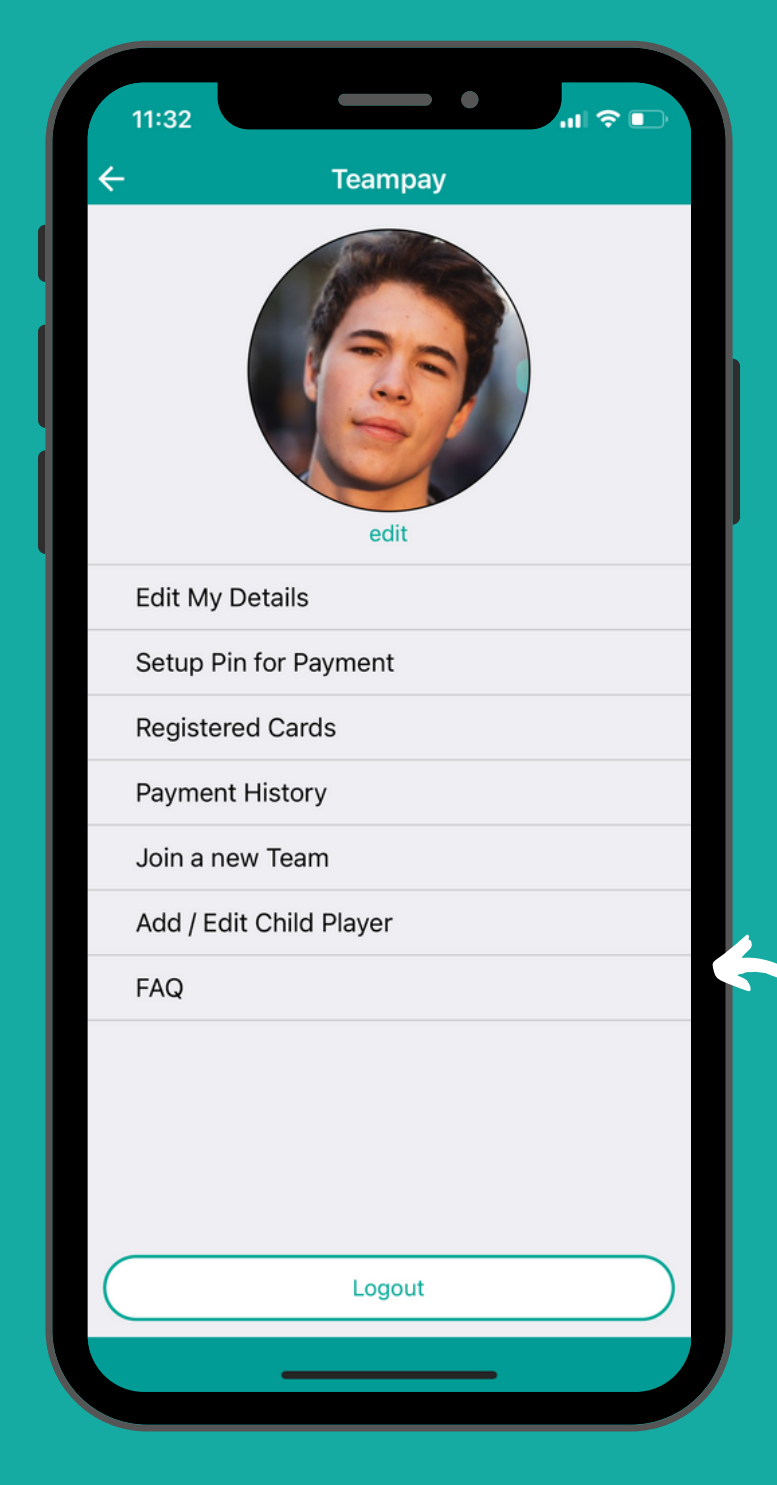

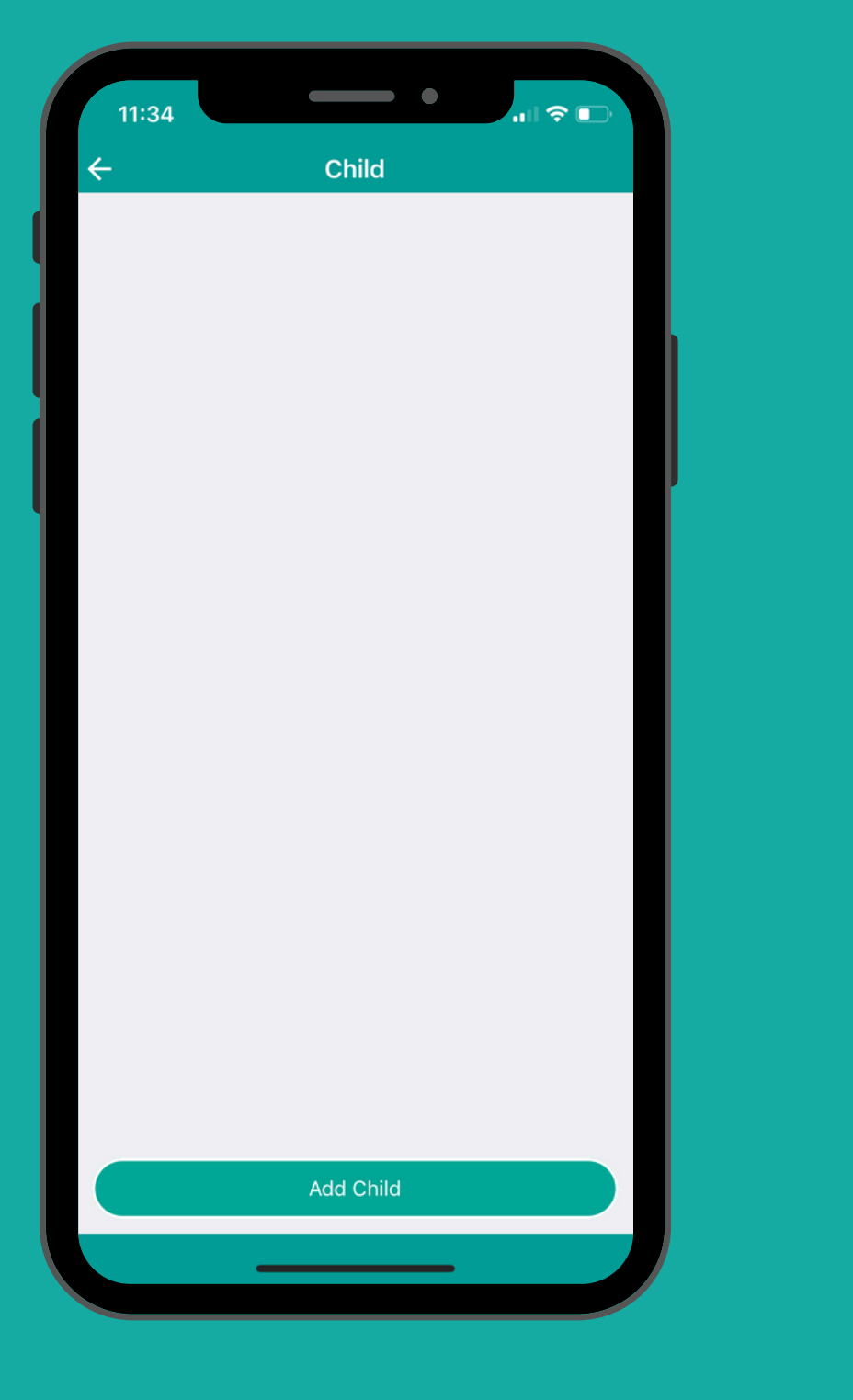

Tap 'Add Child'

Click on the settings toggle and select 'Add/Edit Child Player'

Type in the child's name and tap 'Save'

11:35

New Child

Cancel

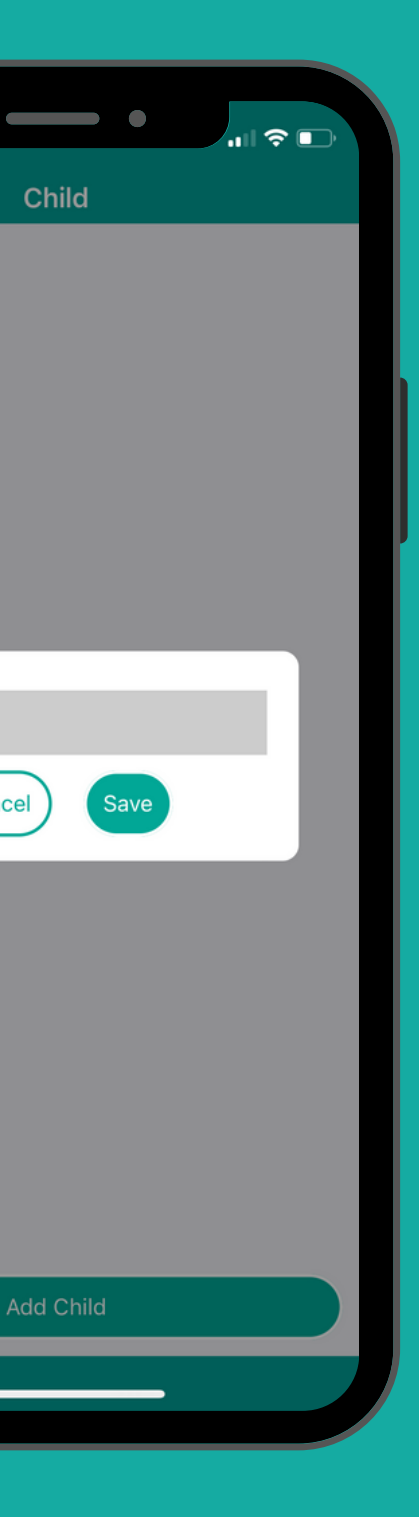

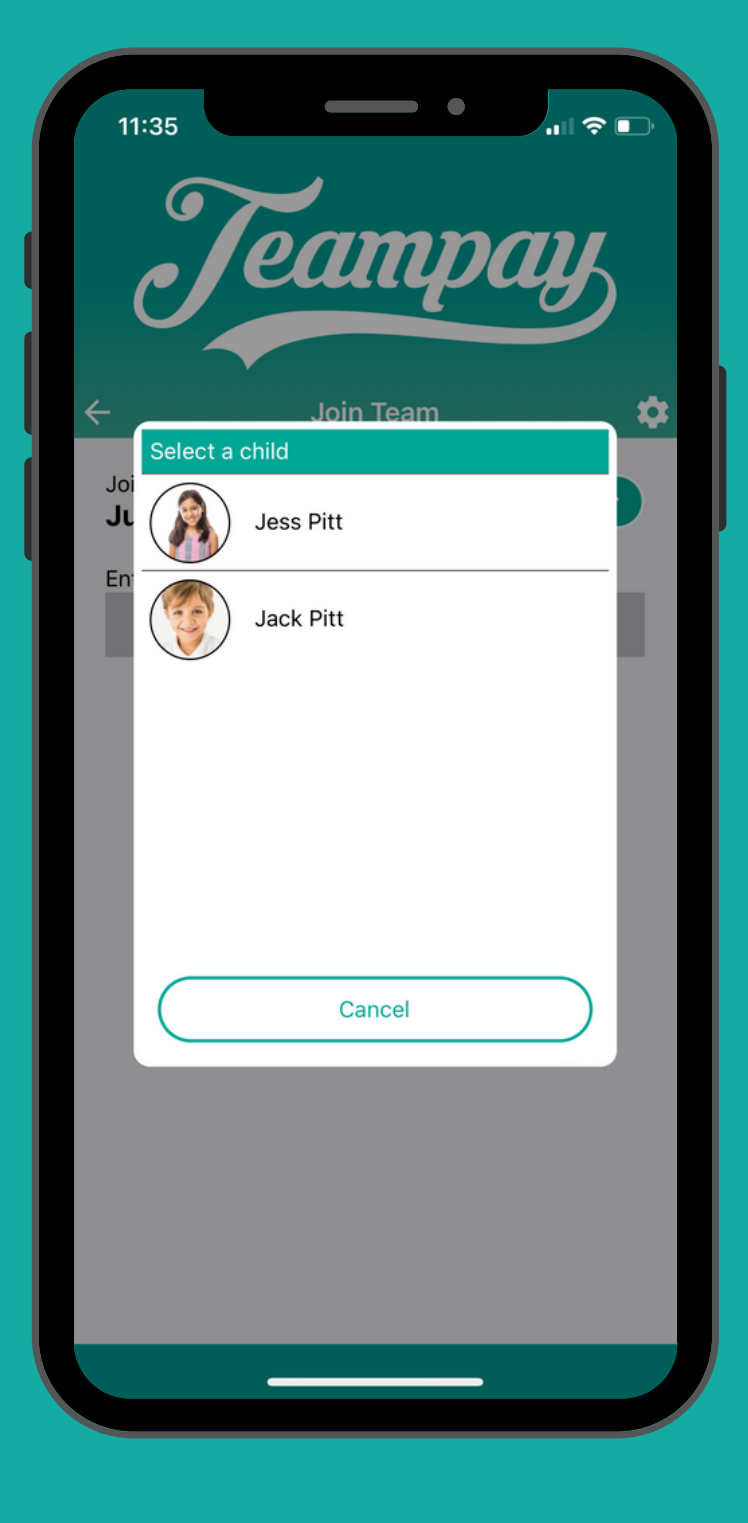

They will then appear

### Joining your child's team

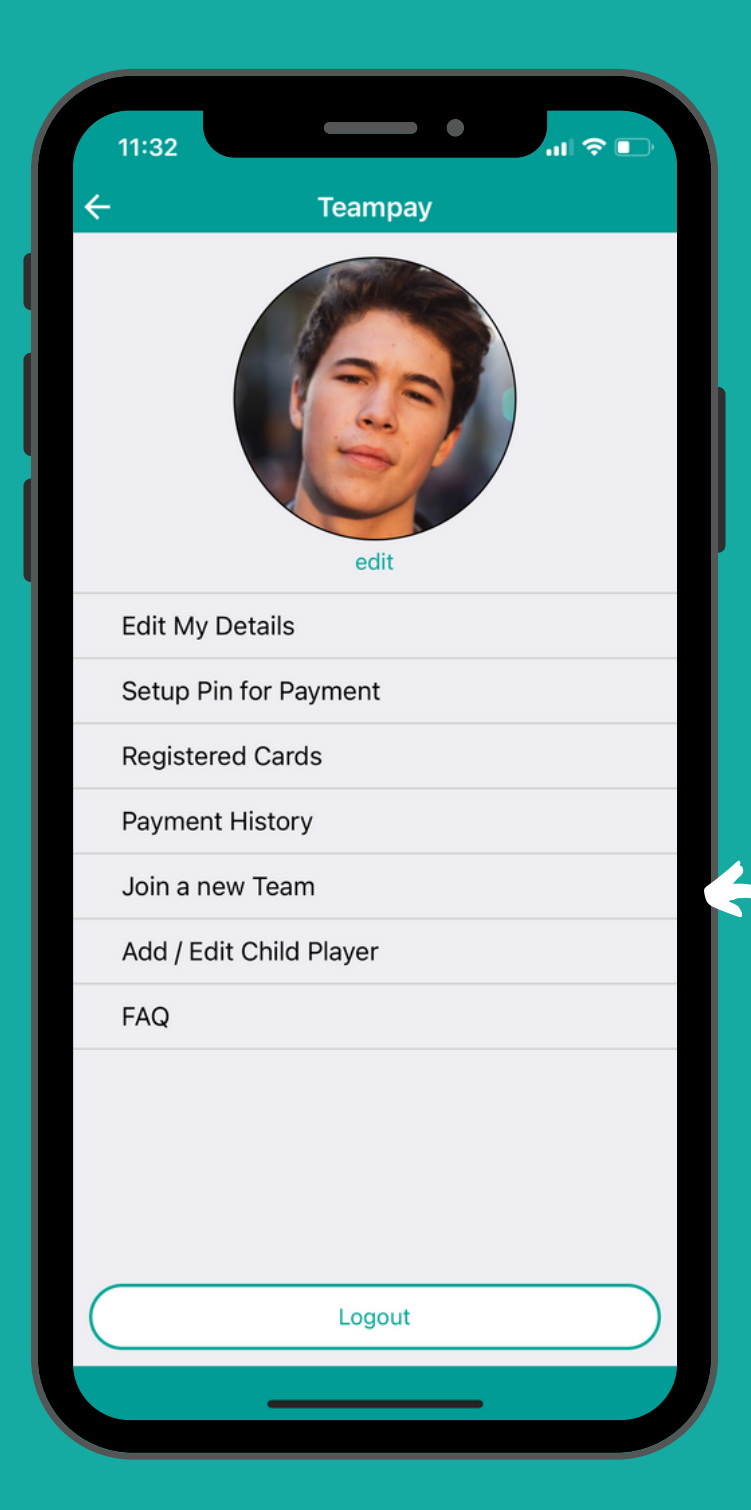

From the settings click 'Join a New Team'

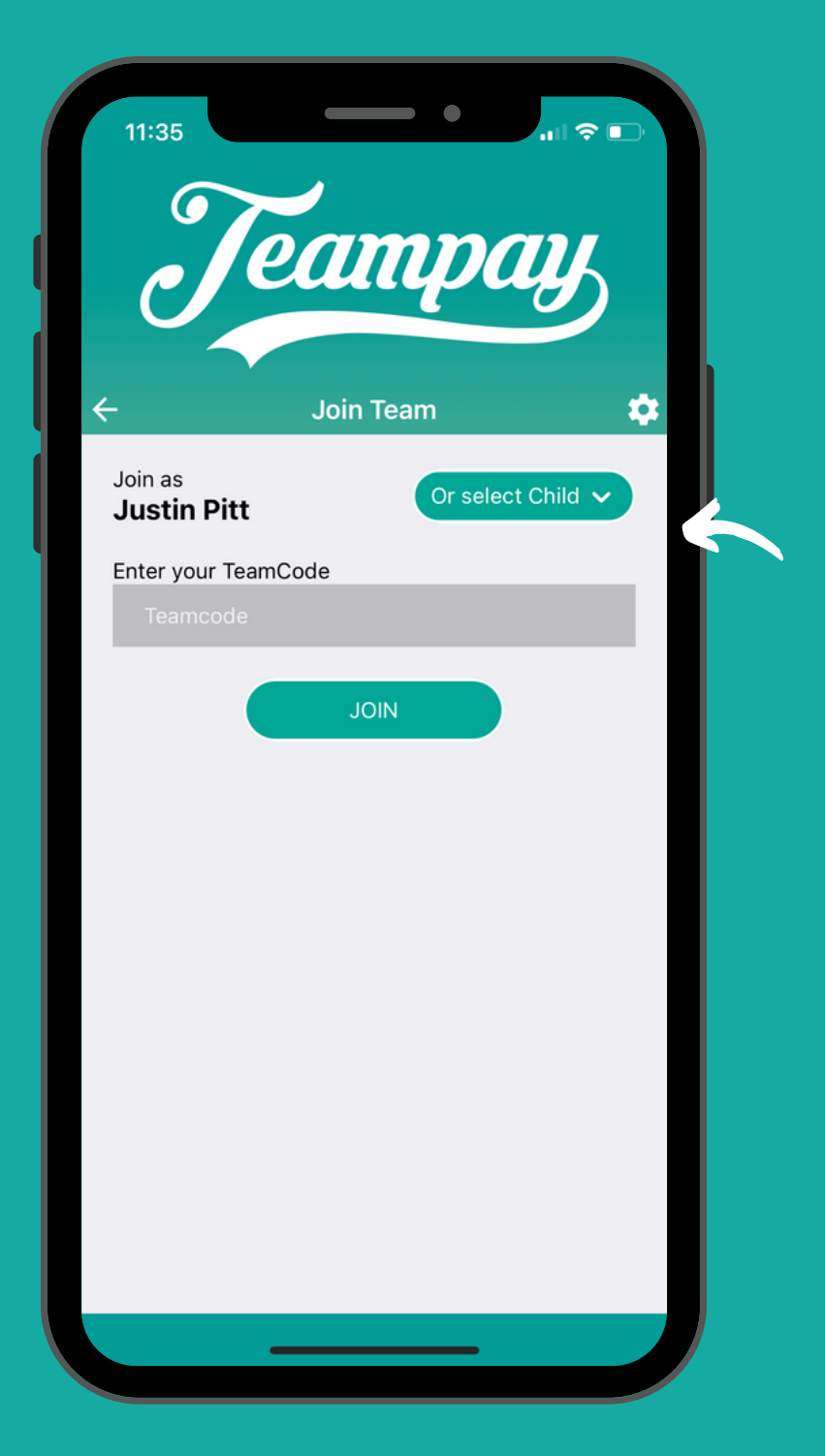

Hit the 'Select Child' toggle on the right hand side

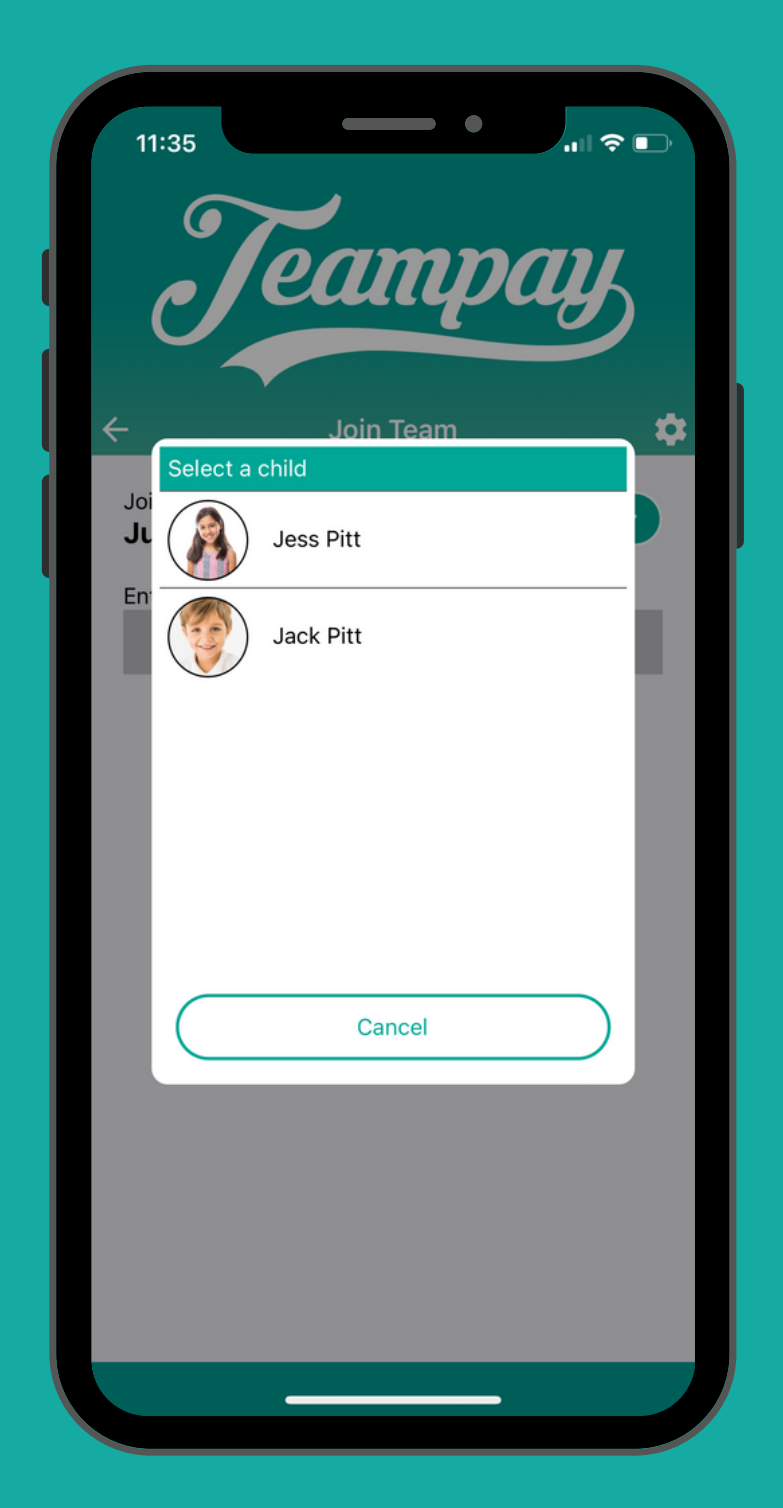

Choose the child you wish to allocate to a team

### Joining your child's team

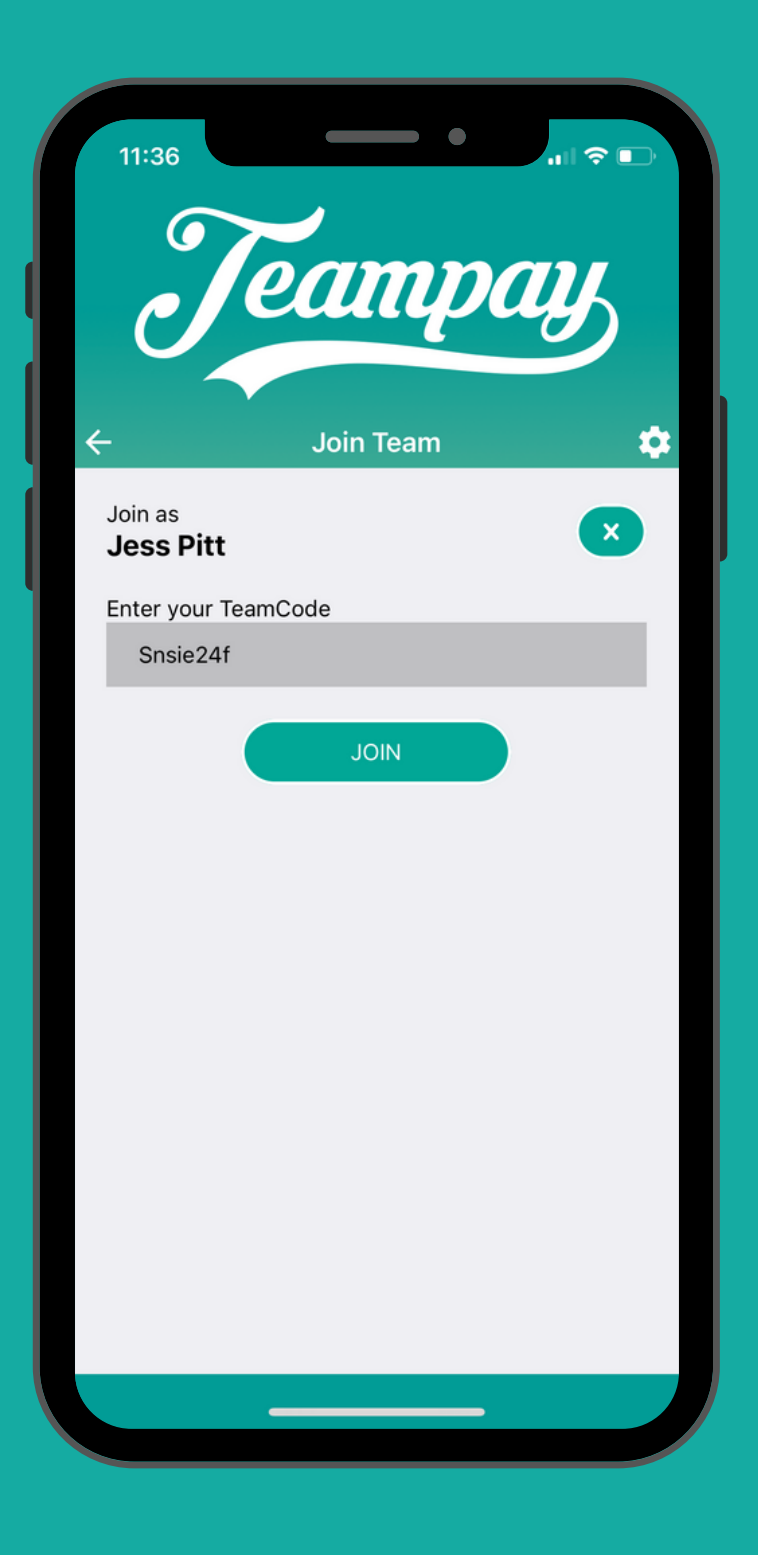

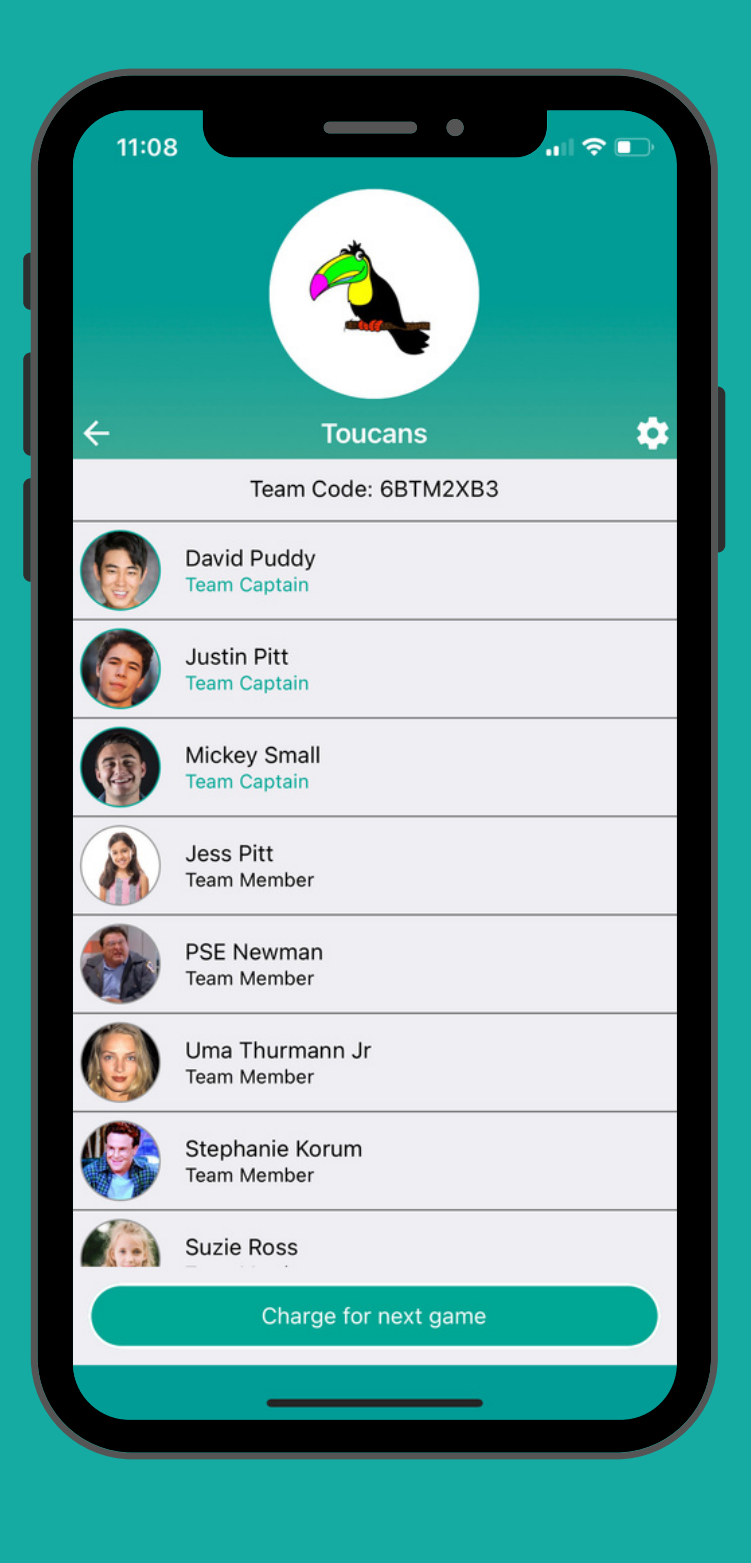

Enter the unique team code and hit 'Join' It will then allocate them to their team

|   | 11:32                   |
|---|-------------------------|
| ~ | Театрау                 |
|   | edit                    |
|   | Edit My Details         |
|   | Setup Pin for Payment   |
|   | Registered Cards        |
|   | Payment History         |
|   | Join a new Team         |
|   | Add / Edit Child Player |
|   | FAQ                     |
|   |                         |
|   | Logout                  |
|   |                         |

You can add another child by going back into settings and following the same process

### Access payment history from your account

- You can see all the payments that have been made from your account by going into settings on your app and selecting Payment History.
- This will generate a list of every charge that has been made for your son or daughter.

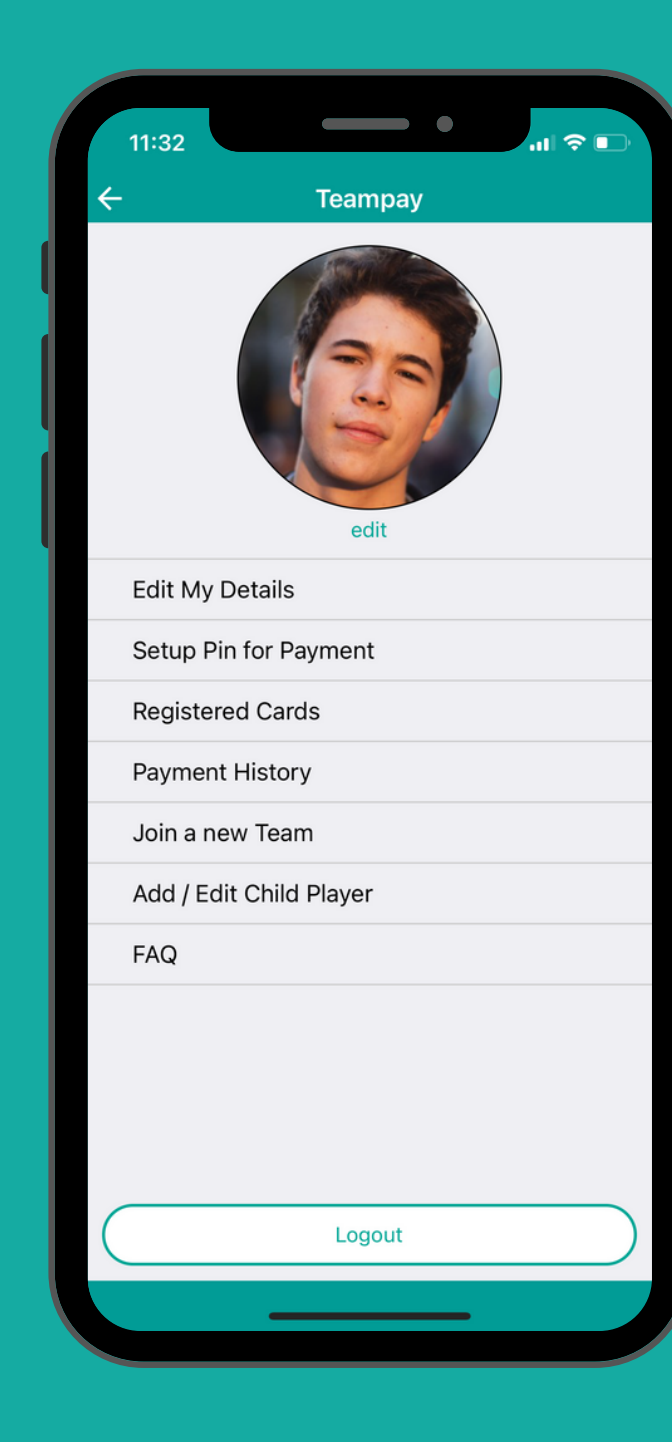

|  |  | - 1 |
|--|--|-----|
|  |  |     |

| 10:23            | •          | • III 🤝 |   |
|------------------|------------|---------|---|
| ← Payme          | nt History |         |   |
| pending          |            |         |   |
| Flamingos        | \$         | 8.00    | > |
| Sat, 18 Sep 2021 |            |         |   |
| Flamingos        | \$         | 8.00    | > |
| Flamingos        | \$         | 8.00    | > |
| Flamingos        | \$         | 6.41    | > |
| Sat, 11 Sep 2021 |            |         |   |
| Flamingos        | \$         | 6.41    | > |
| Flamingos        | \$         | 6.41    | > |
| Flamingos        | \$         | 6.41    | > |
| Sat, 28 Aug 2021 |            |         |   |
| Flamingos        | \$         | 6.41    | > |
| Sat, 21 Aug 2021 |            |         |   |
| Flamingos        | \$         | 6.41    | > |
| Sat, 14 Aug 2021 |            |         |   |
| Flamingos        | \$         | 6.41    | > |
| Flamingos        | \$         | 6.41    | > |
| Fri, 13 Aug 2021 |            |         |   |
| Flamingos        | \$         | 8.46    | > |
| Sat, 7 Aug 2021  |            |         |   |
| Flamingos        | \$         | 6.41    | > |
| Flamingos        | \$         | 12.00   | > |
| Sat, 24 Jul 2021 |            |         |   |
| Flamingos        | \$         | 12.00   | > |
|                  |            |         |   |

## Your security is our priority

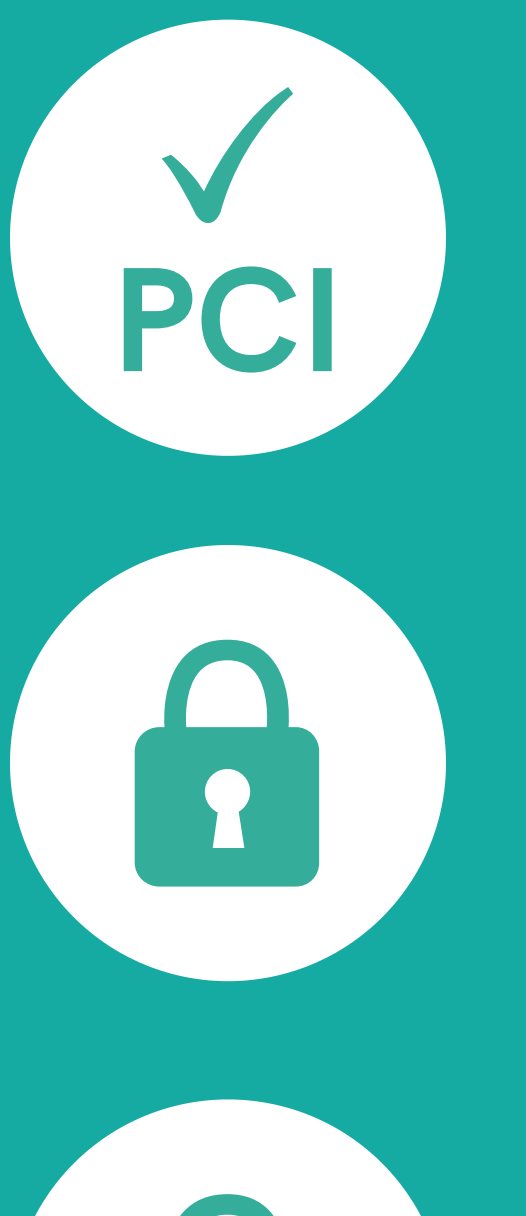

Stripe has been audited by a PCI-certified auditor and is certified to PCI Service Provider Level 1. This is the most stringent level of certification available in the payment industry.

All card numbers are encrypted on disk with AES-256. Decryption keys are stored on separate machines.

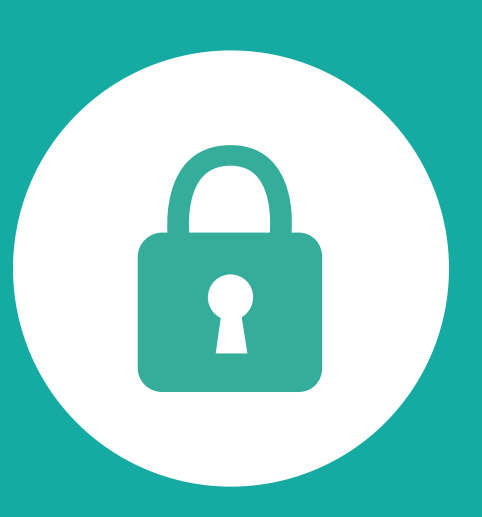

Stripe's infrastructure for storing, decrypting and transmitting card numbers runs in separate hosting infrastructure, and doesn't share any credentials with Stripe's primary services.

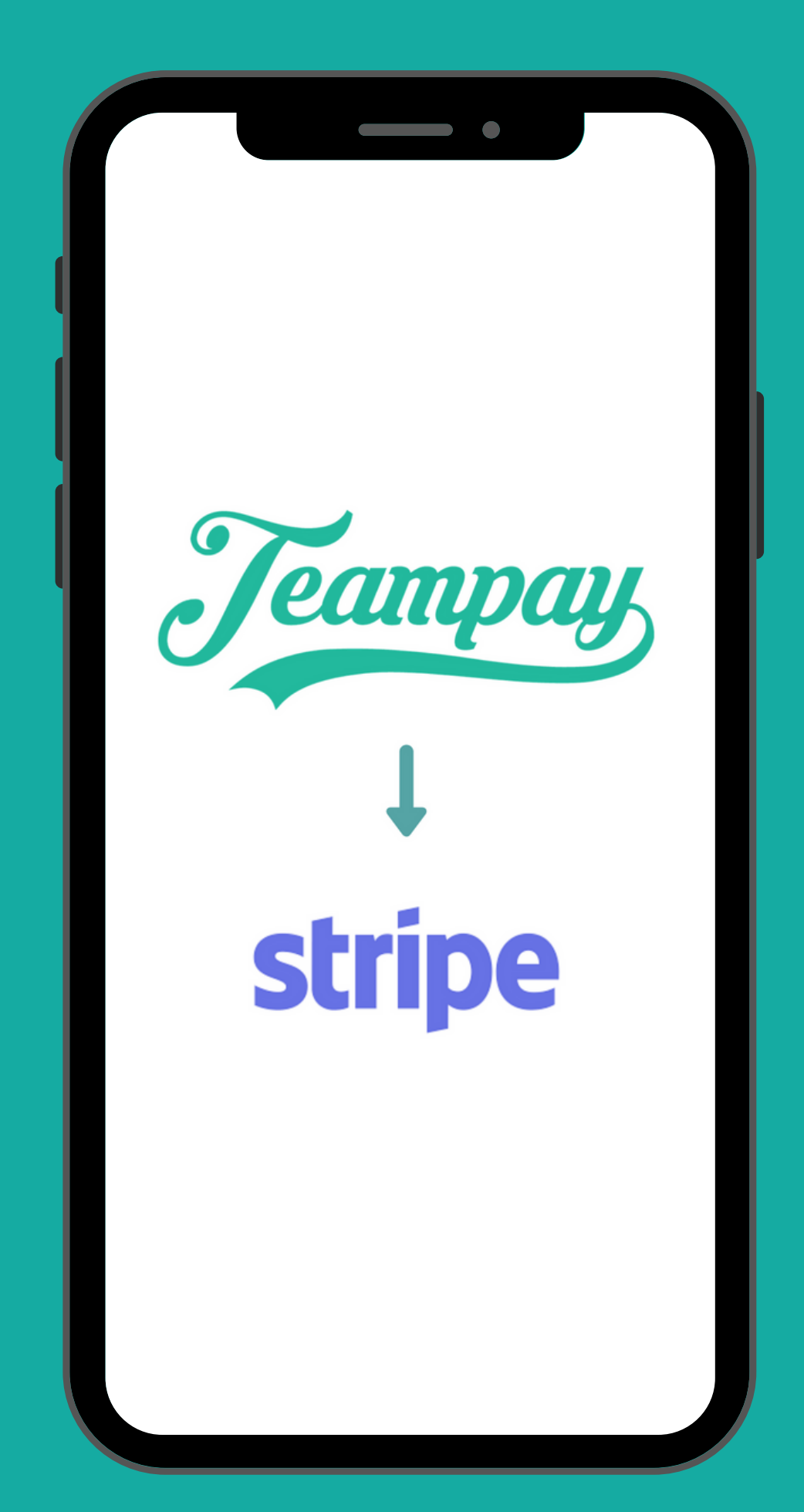

# How To Get Started

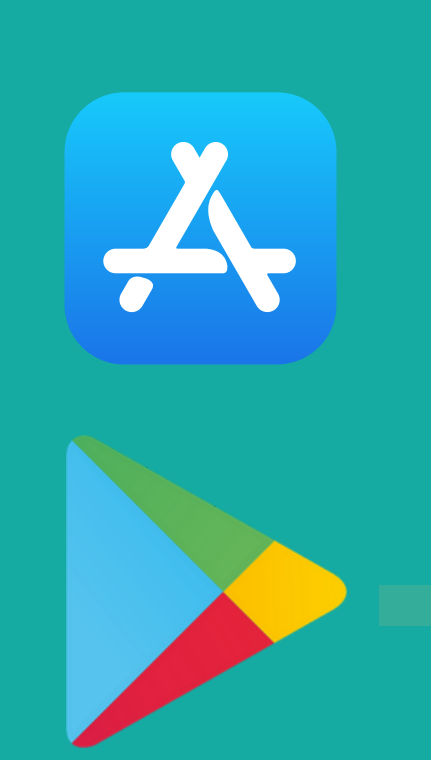

#### Step 1:

Download the Teampay app by going to the App Store or Android Play store

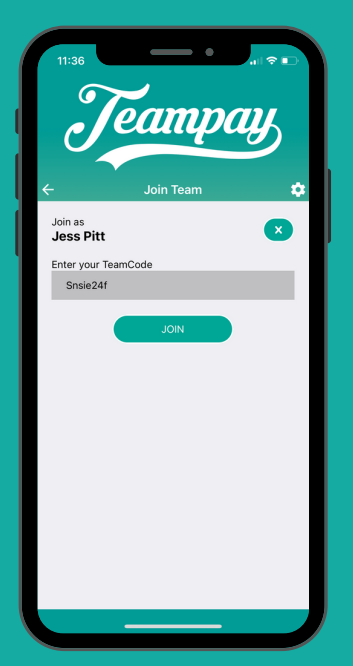

#### Step 3:

Enter your unique team code. You can get your team code from your organisation

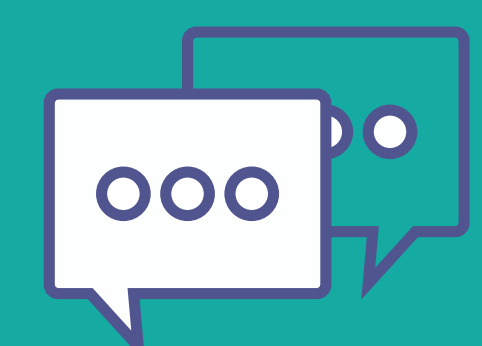

#### Step 4:

Share the team code with your team mates and get them to follow the same sign up process

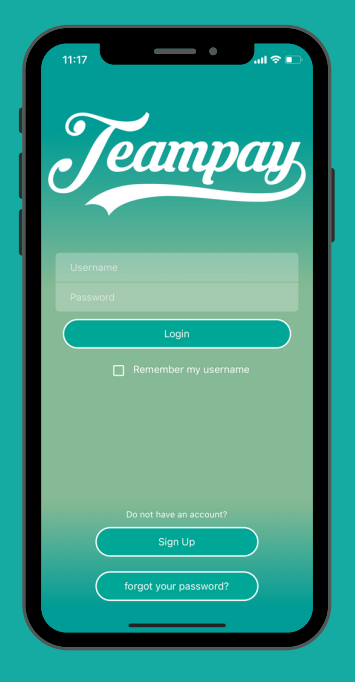

#### Step 2:

Create an account by selecting the sign up tab and entering your details

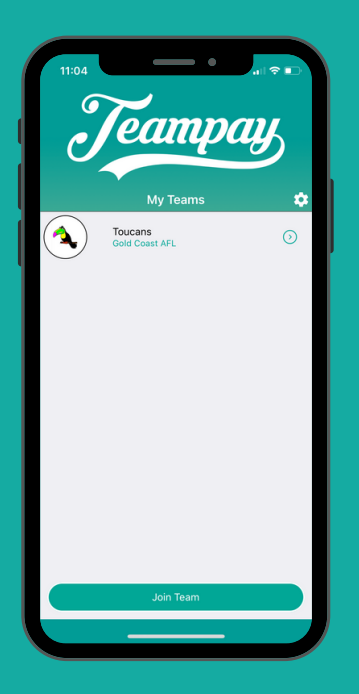

#### Step 5:

Once your team have registered you can start making match day payments

#### Learn More

You can visit our website for more information, including videos on how Teampay works.

You'll love our testimonial video from real users on how Teampay has made their match day experience better.

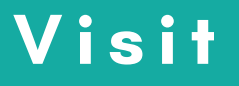

www.teampay.com.au

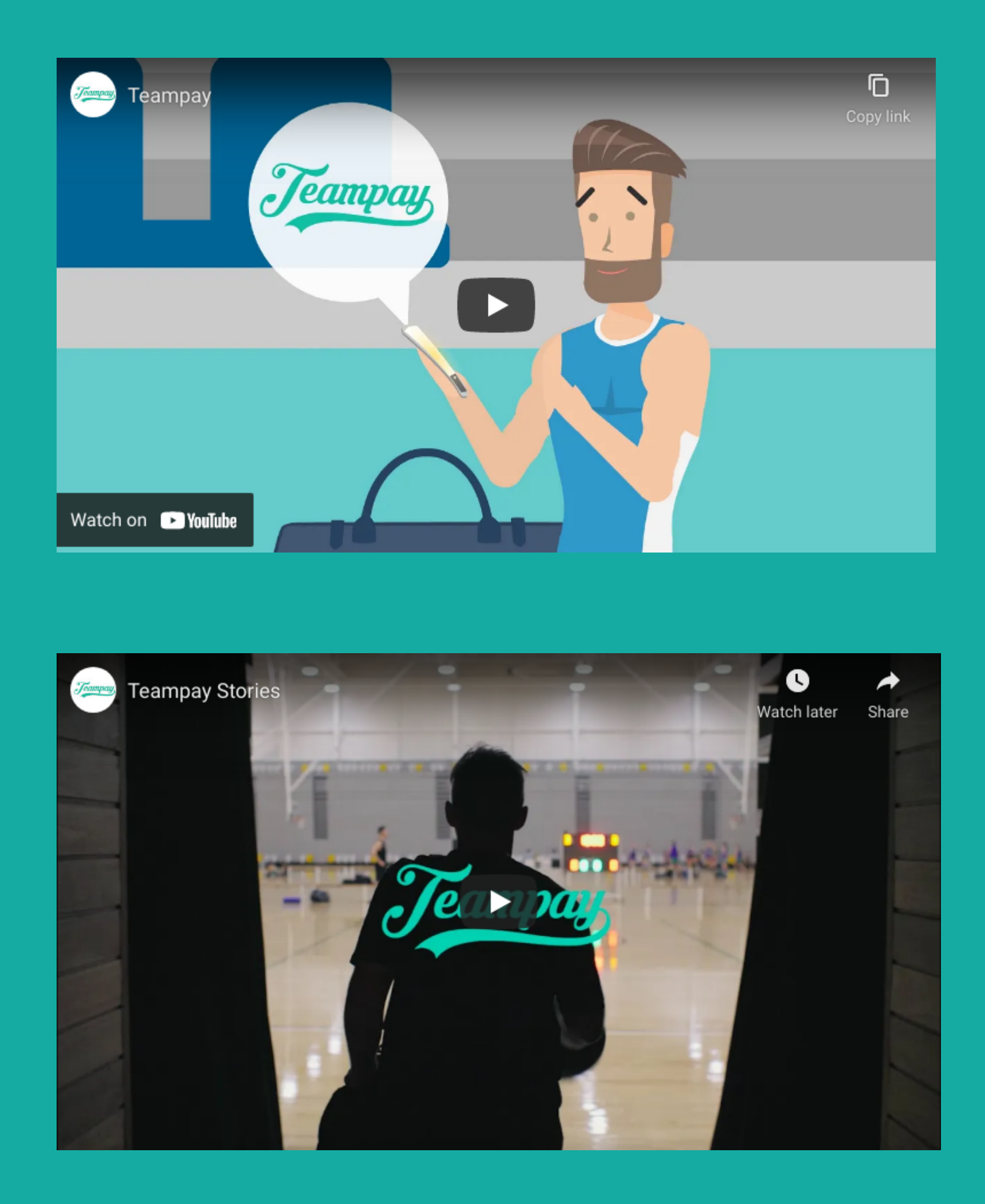